## COMO LOCALIZAR O E-MAIL INSTITUCIONAL E/OU MUDAR A SENHA

Para mudar a senha do e-mail institucional, na página inicial do portal "SEI", clica-se no ícone destacado na figura abaixo:

| 🎾 🖆 🖉 🖻                        |                                                            |                             |                     |        |        |           |                                    |               | <b>\$</b> \$                | $\geq$ | m  | 1   |   |  |
|--------------------------------|------------------------------------------------------------|-----------------------------|---------------------|--------|--------|-----------|------------------------------------|---------------|-----------------------------|--------|----|-----|---|--|
| Tela Inicial                   | 2 - DIREITO - DIR-MAT/7-M7 -                               | Ativa                       |                     |        |        |           |                                    |               |                             |        |    |     | ~ |  |
| i<br>Informações<br>Acadêmicas |                                                            | 2022/2                      | 2022/1              | 2021/2 | 2021/1 | 2020,     | 2 2020/1                           | 2019/2        |                             |        |    |     |   |  |
| Pecursos Acadêmicos            | nhas Disciplinas 2022/2  ×                                 |                             |                     | Сж^    |        | 🔟 Ativida | de Complemen                       | tar           |                             |        |    | ×   | ^ |  |
| <b>\$</b><br>Financeiro        | Matriz Não Integralizada (3840h - 256 créditos)            |                             |                     |        |        |           | Ativio                             | dade Compleme | ntar (0.0% de               | 240h)  |    |     |   |  |
| Serviços On-line               | 20 40                                                      | 60                          | 80                  | 100    |        |           |                                    |               |                             |        |    |     |   |  |
| Rede de Contatos               | Pendente (1110h - 74 crédit<br>Realizada (2280h - 152 créd | os) 🛛 Cursando (4<br>ditos) | 450h - 30 créditos) |        |        | 0         | 20                                 | 40            | 60                          |        | 80 | 100 | ) |  |
| <b>E</b> Filtre a              | Filtre aqui sua disciplina                                 |                             |                     |        |        |           |                                    | ealizada (0h) | lizada (0h) Pendente (240h) |        |    |     |   |  |
| Biblioteca MEDIC<br>OIR-N      | MEDICINA LEGAL<br>DIR-NOT/10-M7                            |                             |                     |        |        |           | 🖪 Ir Para o Atividade Complementar |               |                             |        |    |     |   |  |

Em seguida será aberto o calendário acadêmico no lado direito. Clique no ícone destacado na imagem abaixo:

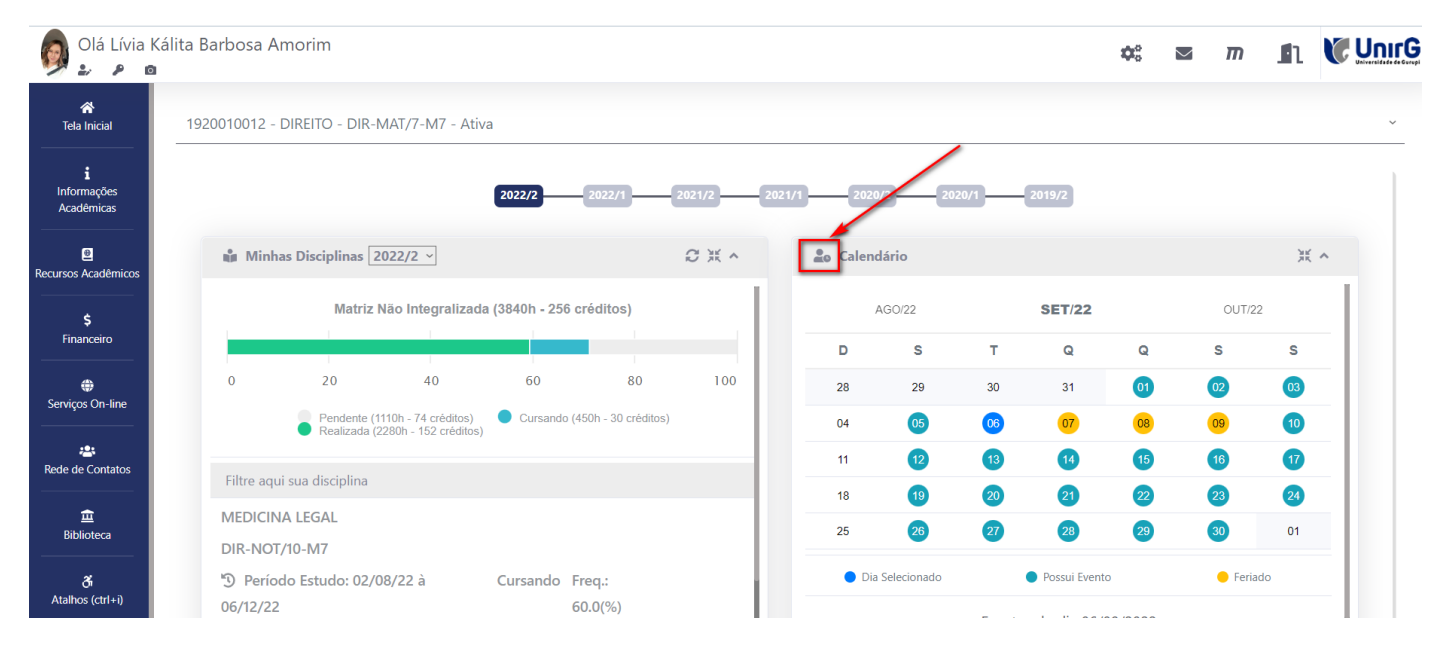

Após o clique, o sistema abrirá a janela, onde deve-se digitar a nova senha, tanto no campo SENHA NOVA, quanto no campo COMFIRMAÇÃO SENHA NOVA. E por fim clicar no botão GRAVAR. Segue abaixo a figura:

| Olá Lívia K                           | Kálita Barbosa Amorim                                     |     |
|---------------------------------------|-----------------------------------------------------------|-----|
| 🗥<br>Tela Inicial                     | 1920010012 - DIREITO - DIR-MAT/7-M7 - Ativa               |     |
| <b>i</b><br>Informações<br>Acadêmicas | <b>2022/2</b> 2022/1 2022/1 2021/1 2020/2 2020/1 2019/2   |     |
| B<br>Recursos Acadêmicos              | Minhas Disciplinas 2022/2 V Atenção                       | ×   |
| <b>\$</b><br>Financeiro               | Matriz Usuário Atual E-mail institucional!                | 2   |
| Serviços On-line                      | 0 10 20 30<br>Develope (110) 74 striften                  |     |
| Rede de Contatos                      | Filtre aqui sua disciplina                                |     |
| <u>ش</u><br>Biblioteca                | MEDICINA LEGAL<br>DIR-NOT/10-M7<br>Confirmação Senha Nova |     |
| <b>ैं।</b><br>Atalhos (ctrl+i)        | <sup>1</sup> Período Estudo: 02/08/22 à 06/12/22          | ent |
| •                                     | GRAVAR  DIREITO DO TRABALHO I                             |     |